## 地図を操作する

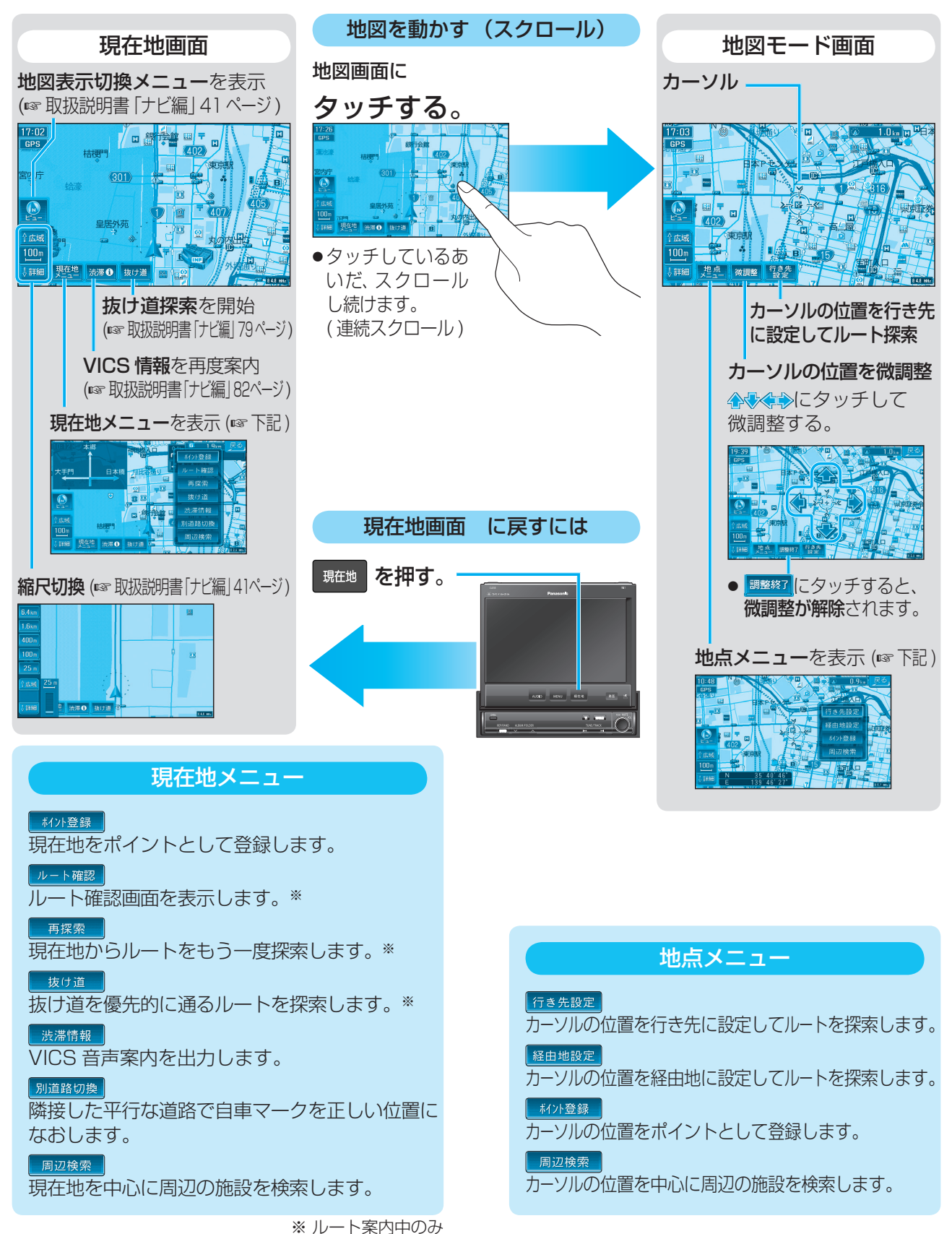

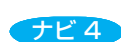

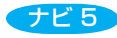